# Instructions to Add or Modify My Subscriptions to Texas Register

This guide provides instructions for an Agency Liaison to add, update, or renew their subscriptions to one or more agencies in Texas Register.

Liaisons can subscribe to receive Texas Register Issue Publication Notifications and/or specific Agency Notifications.

The following Subscription options are applicable, depending on the agency:

- Rule Documents
- Non-Rule Documents
- Open Meeting Notices
- All Chapters

## Add a New Subscription

- 1. Click the Rules and Meetings grey tile from the SOS Portal dashboard.
- 2. From the Liaison Center Home, click My Subscriptions from the Liaison Center Home menu.

The My Subscriptions page will appear and display a list of subscriptions for the Liaison that is currently logged in.

- + NEW SUBSCRIPTION
- 3. Click the button in the upper right corner to request a new subscription.
- 4. The Liaison Email address that is currently logged in will automatically populate. Enter the First and Last Name of the Liaison and click Next.
- 5. The **Start** and **End Date** that will be applied to the subscription will be displayed.
- 6. Select the Subscription Type that you are requesting:
  - Texas Register Issue Publication
  - Agency Notifications
- 7. Click **Close** to close the window. You will now see the newly added subscription displayed in the list on the screen.

## **Update a New Subscription**

The following steps will allow a liaison to add new agencies to their existing subscriptions.

- 1. Click the Rules and Meetings grey tile from the SOS Portal dashboard.
- 2. From the Liaison Center Home, click My Subscriptions from the Liaison Center Home menu.

The My Subscriptions page will appear and display a list of subscriptions for the Liaison that is currently logged in.

- 3. Click the **Subscription ID** of the subscription you wish to update. The subscription details will be displayed.
  - UPDATE SUBSCRIPTION

4. Click the button on the upper right.

5. The Liaison Email address that is currently logged in will automatically populate. Enter the First and Last Name of the Liaison and click Next.

#### Agency Liaison: Submit Texas Register Filing

- 6. Select the Agency Names that you wish to add to your subscription and click Next.
- 7. Review the **Subscription options** for each agency and check/uncheck the options that you want to apply and click **Submit**.
- 8. Click Close to close the window. You will now see the newly added subscription displayed on the screen.

#### **Renew a New Subscription**

The following steps will allow a liaison to renew an expiring subscription for another year.

- 1. Click the Rules and Meetings grey tile from the SOS Portal dashboard.
- 2. From the Liaison Center Home, click My Subscriptions from the Liaison Center Home menu.

The My Subscriptions page will appear and display a list of subscriptions for the Liaison that is currently logged in.

- 3. Click the **Subscription ID** of the subscription you wish to update. The subscription details will be displayed.
- 4. Click the subscription button on the upper right.
- 9. The system will display the new End Date for the subscription. Click **Submit** to confirm. You will now see the renewed subscription displayed on the screen.